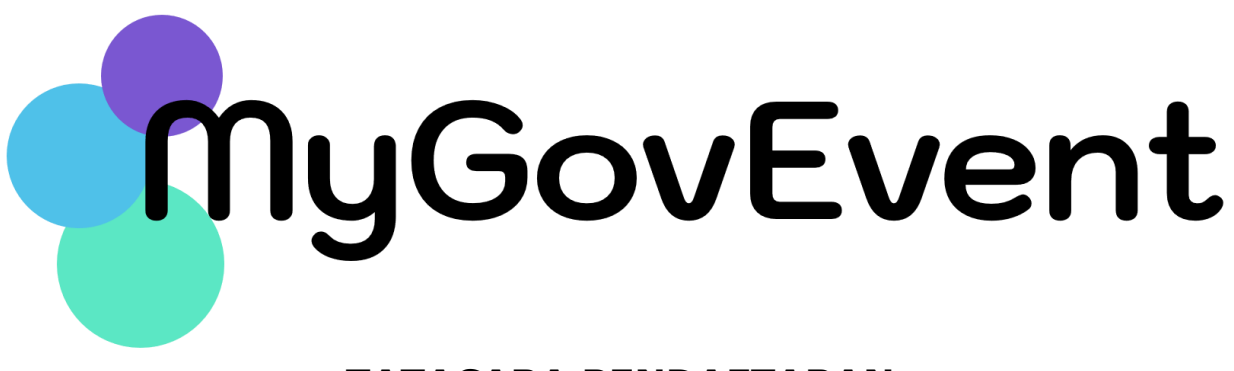

## TATACARA PENDAFTARAN

## Pendahuluan

Dokumen ini akan menerangkan kaedah penggunaan Sistem (MyGovEvent). Semua Pengurusan Acara pengguna perlu mendaftar di dalam Sistem MyGovEvent bagi membolehkan semua rekod kehadiran disimpan di dalam sistem ini. Setiap pengguna akan dashboard masing-masing mempunyai untuk tujuan pemantauan kehadiran, pengisian soal selidik, penjanaan e-sijil dan keupayaan memuat turun dokumen / kertas pembentangan (jika ada).

Tatacara pendaftaran MyGovEvent terbahagi kepada tiga (3) siri iaitu:

- Siri 1 : Tatacara Pendaftaran MyGovEvent
- Siri 2 : Tatacara Pra Pendaftaran Program
- Siri 3 : Tatacara Pendaftaran Program

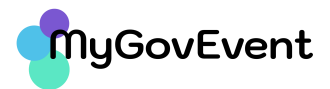

# Siri 1 : Tatacara Pendaftaran MyGovEvent

- 1. Layari URL https://mygovevent.mampu.gov.my
- 2. Pada Menu klik : **Akaun -> Pengguna baharu**
- 3. Skrin Pendaftaran seperti gambarajah di bawah:

| ♦ ≪-●-0-0           | Pendaftaran Pengguna                                                                      |  |
|---------------------|-------------------------------------------------------------------------------------------|--|
|                     | Kami memerlukan e-mel anda untuk tujuan pengesahan                                        |  |
|                     | akaun. Sila pastikan anda memasukkan e-mel yang sah<br>untuk menerima pautan pengaktifan. |  |
|                     | Com define account of                                                                     |  |
|                     | North Australian Participation                                                            |  |
| KATEGODI DENGGUNA • |                                                                                           |  |
| PILH.               | •                                                                                         |  |
| E MEL DENIZIONA .   |                                                                                           |  |
| E-MEL PENGGUNA      |                                                                                           |  |
|                     |                                                                                           |  |
|                     |                                                                                           |  |

4. Bagi Kategori Pengguna **Kakitangan Awam**, skrin Pendaftaran seperti gambarajah di bawah:

| Ungoovevent. |                          | Lanar Diama                                                                                                    | mo > — Semua P | TOTOTI PROVINCIAL TRADE                                                                  |
|--------------|--------------------------|----------------------------------------------------------------------------------------------------|----------------|------------------------------------------------------------------------------------------|
|              |                          | Pendaftaran Pengguna<br>E-mel diperlukan bagi tujuan pengesahan akaun kecual<br>kakitangan awam. Sila pastikan anda memasukkan e-mel y<br>sah untuk menerima pautan pengakitian.<br>Cris daliri penggura | 1.<br>2.       | Pilih <b>Kategori Pengguna</b><br><b>Kakitangan Awam</b><br>Masukkan <b>Nombor MYKAD</b> |
|              | KATEGORI PENGGUNA *      | •                                                                                                    | 3.             | Klik butang DAFTAR                                                                       |
|              |                          |                                                                                                    | Cat            | atan Penting:                                                                            |
|              | CAPTCHA*                 |                                                                                                    | Ma             | klumat pegawai akan <mark>ditarik</mark>                                                 |
|              | dy j dt d 😂              |                                                                                                    | dari           | ipada HRMIS menggunakan                                                                  |
|              | _                        |                                                                                                    | My             | GDX. Pastikan No. MYKAD adalah                                                           |
|              | Dattar Luca Kata Laluar? |                                                                                                    | sam            | na seperti di dalam HRMIS                                                                |
|              |                          |                                                                                                    | tua            | n/puan.                                                                                  |

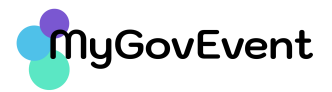

5. Kemaskini Maklumat Peribadi.

Maklumat profil pegawai akan di paparkan seperti berikut:

| Kakitangan Awam<br>Maklumat yang disepartan di kini adalah daripada HRMIS, lika<br>tidak betut, isla kemaakar madumat enda di HRMIS, kegagalan<br>anda mengemasikin maklumat di HRMIS akan menimbulkan<br>masalah pada kemudian hari. |                                                                                                    |
|----------------------------------------------------------------------------------------------------|----------------------------------------------------------------------------------------------------|
| E-HEL UTAMA                                                                                                    | Catatan Penting:<br>Sila kemaskini maklumat Gelara<br>Jawatan ,Email Sandaran dar<br>Diet .<br>Klik butang Hantar |

 Setelah berjaya mesej berikut akan dipaparkan. Pengesahan pendaftaran akan diemelkan kepada akaun e-mel yang berdaftar dengan HRMIS dan akaun e-mel sandaran (sekiranya ada).

| RKHIDMATAN<br>ai Teknologi M | <b>Berjaya</b><br>Rekod telah berjaya disimpan. Pautan pengesahan akaun telah | GRI<br>F4 |
|------------------------------|-------------------------------------------------------------------------------|-----------|
| N PEJABAT<br>27403           | dihantar ke akaun e-mel anda.                                                 |           |
|                              | ОК                                                                            |           |
|                              | MyGovEvent                                                                    |           |

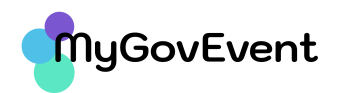

- 7. Pengguna dikehendaki menyemak e-mel rasmi dan e-mel sandaran (salah satu) untuk membuat pengaktifan. Pada e-mel pengesahan pendaftaran sila klik link pengaktifan dan daftarkan Kata Laluan. Sila patuhi syarat penyediaan Kata Laluan yang telah ditetapkan. Klik butang Simpan.
- Seterusnya, pengguna boleh Log Masuk ke Sistem MyGovEvent menggunakan No KP/E-mel serta masukkan Kata Laluan yang telah didaftarkan.

## Siri 2 : Tatacara Pra Pendaftaran Program

- 1. Sila Log Masuk ke dalam Sistem MyGovEvent.
- 2. Klik pada menu Semua Program. Paparan adalah seperti gambarajah di bawah:

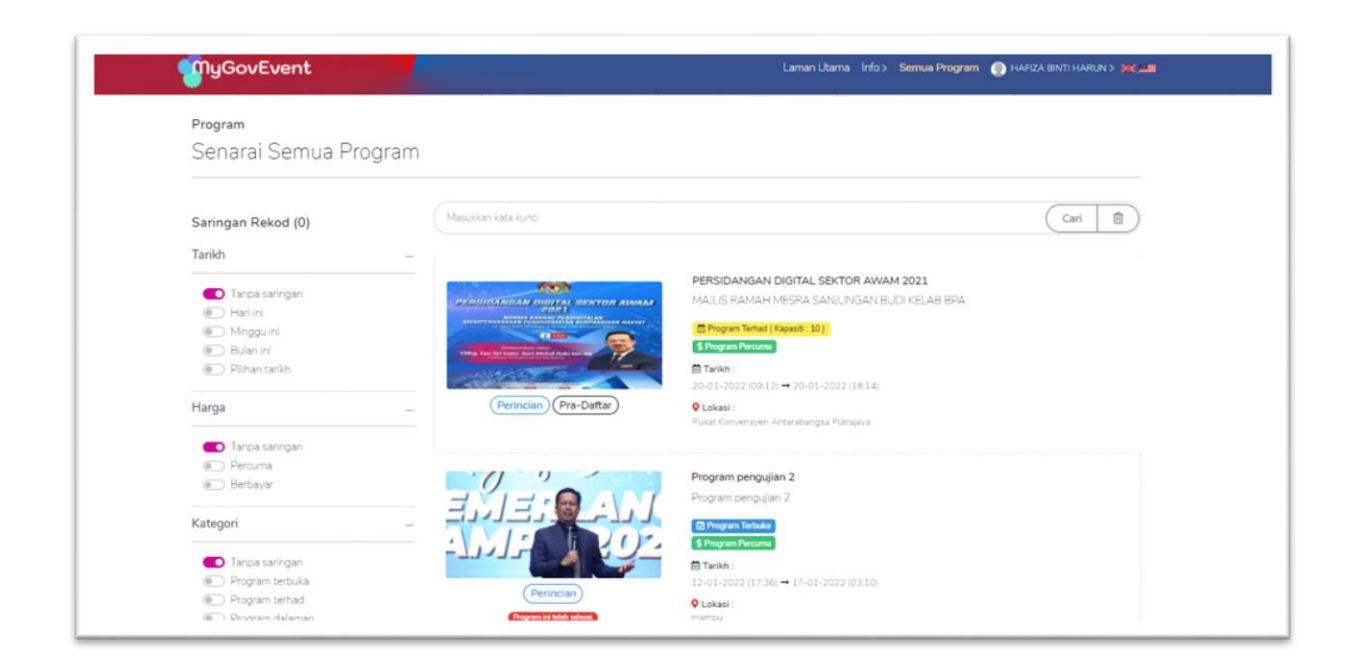

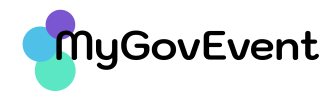

3. Klik Butang Pra-Daftar untuk membuat pra pendaftaran. Paparan adalah seperti di bawah. Sila masukkan Kod Acara.

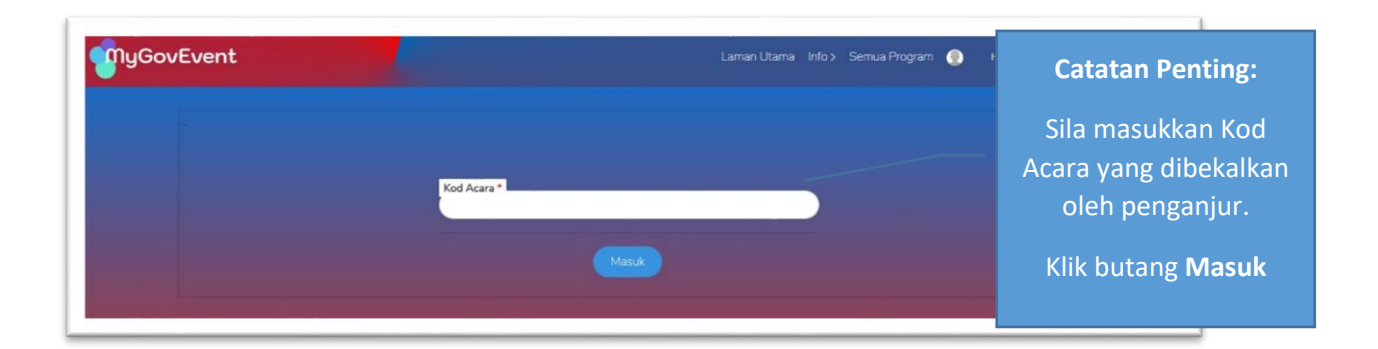

4. Skrin Pra Pendaftaran akan dipaparkan. Pilih Kategori Penyertaan sebagai Peserta. Klik butang Daftar.

| Igovevent                                                                                          | canan olama inno sentua Program 🕤 🗰 Shortmanna 🤉 🐥             |                       |
|----------------------------------------------------------------------------------------------------|----------------------------------------------------------------|-----------------------|
|                                                                                                    | PRA-PENDAFTARAN PROGRAM<br>PERSIDANGAN DIGITAL SEKTORAWAH 2021 |                       |
| Pilih Kategori Penyertaan 1                                                                        |                                                                |                       |
| Sila Pilih Sesi / Acara yang Akan Dihadin<br>Hari Pertama<br>Satot 2001 (2012) → 2001 2003 (10.14) | Akan Hadir 🗸                                                   |                       |
|                                                                                                    |                                                                | Klik butang<br>Daftar |
|                                                                                                    | Daftar Set Semula                                              |                       |

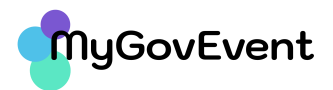

## Siri 3 : Tatacara Pendaftaran Program

Terdapat dua (2) kaedah pendaftaran program di dalam sistem MyGovEvent iaitu:

- Kaedah 1 : Pendaftaran menggunakan QR *Reader*
- Keedah 2 : Pendaftaran di kaunter

Bagi pendaftaran menggunakan QR *Reader*, pengguna perlu menggunakan aplikasi QR *Reader* di dalam telefon mudah alih.

| nyGovEvent                                                                          |
|-------------------------------------------------------------------------------------|
| Terima kasih kerana menyertai kami. Kami gembira kerana anda mengikuti program ini. |
| PERSIDANGAN DIGITAL SEKTOR AWAM 2021                                                |
| Sesi<br>PERSIDANGAN DIGITAL SEKTOR AWAM 2021                                        |
| Lokasi<br>Pusat Konvensyen Antarabangsa Putrajaya                                   |
| Tarikh ( Masa )<br>20-01-2022 (09:12) schingga 20-01-2022 (18:14)                   |
| Imbas Saya                                                                          |
|                                                                                     |
|                                                                                     |

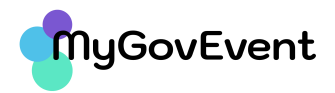

- 1. Sila Log Masuk ke dalam Sistem MyGovEvent untuk mendapatkan Kod QR yang dibekalkan oleh penganjur.
- 2. Imbas Kod QR yang dipaparkan. Klik URL yang diberikan.
- 3. Masukkan Nama atau Nombor Kad Pengenalan atau Agensi dan tekan butang Daftar.
- 4. Bagi kaedah pendaftaran di kaunter, masukkan Nama atau Nombor Kad Pengenalan atau Agensi di halaman pendaftaran program dan tekan butang Daftar.

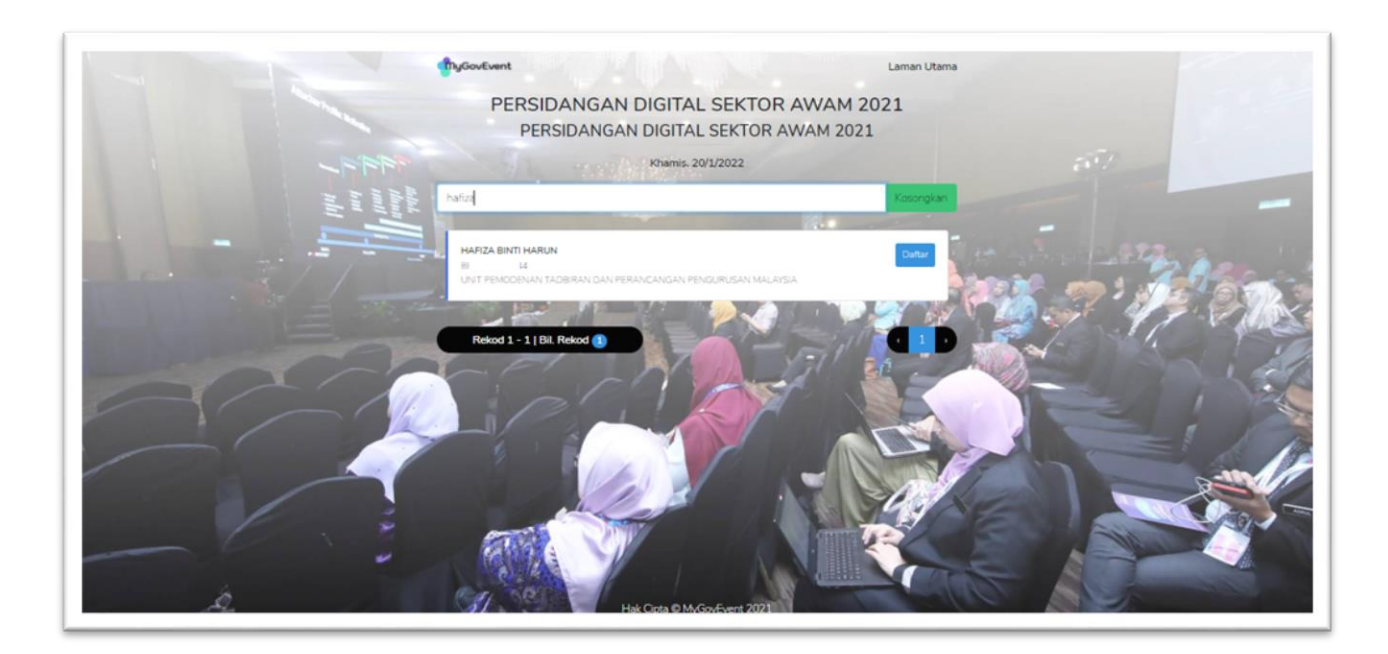